## HƯỚNG DẪN ĐĂNG KÝ PHÁT HÀNH THỂ TÍN DỤNG HAPPY DIGITAL TRÊN OPEN BANKING

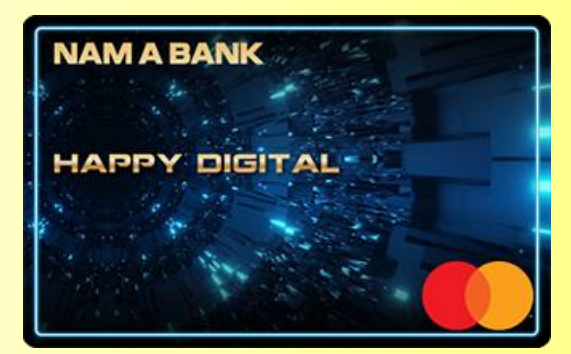

### NAM A BANK

### HƯỚNG DẪN ĐĂNG KÝ THẢ HAPPY DIGITAL

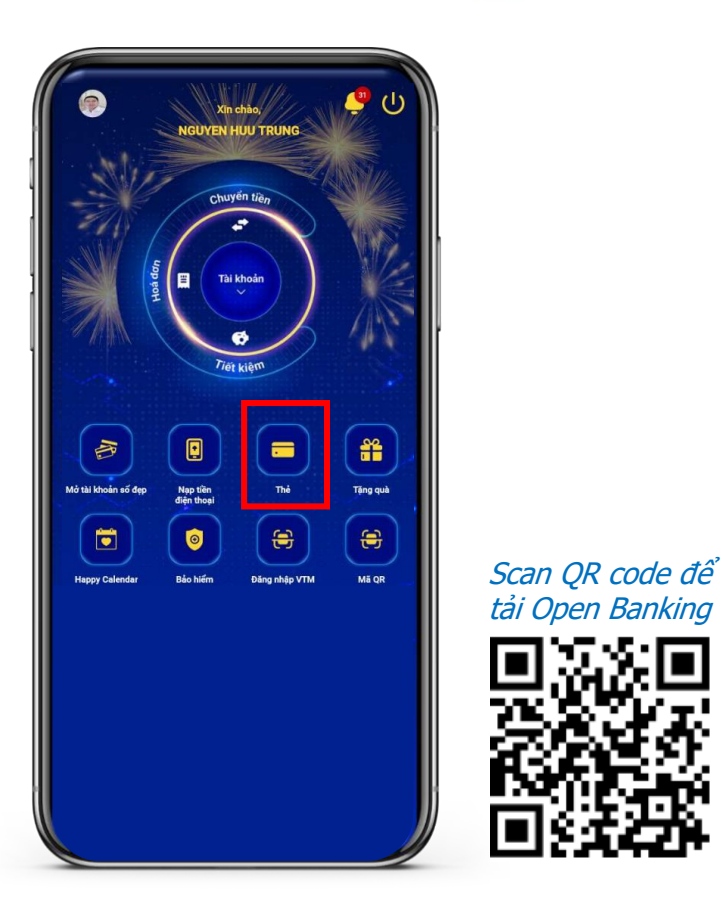

#### Bước 1:

Khách hàng (KH) tải ứng dụng Open Banking và đăng nhập trên điện thoại.

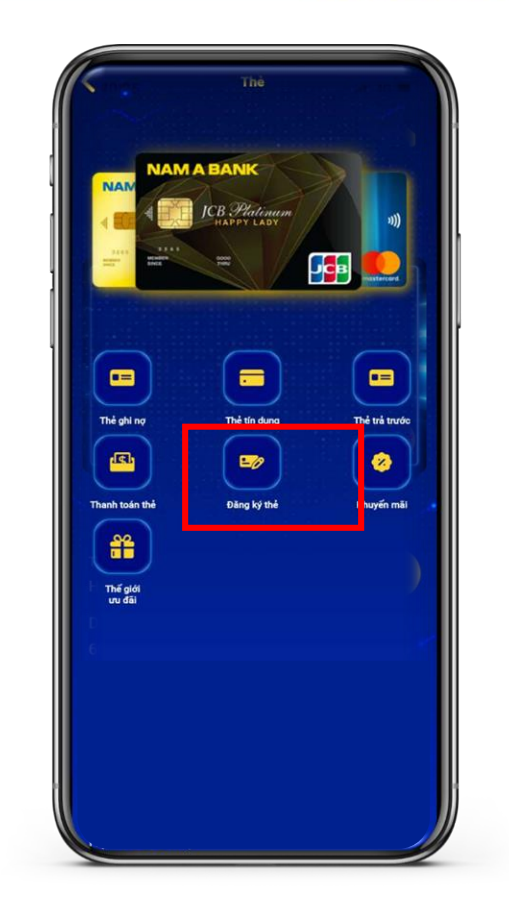

#### Bước 2:

Tại trang chủ, KH chọn mục Thẻ  $\rightarrow$  Đăng ký thẻ  $\rightarrow$  Thẻ tín dụng Happy Digital để tiến hành đăng ký.

### NAM A BANK

#### Bước 3:

KH nhập đầy đủ các thông tin yêu cầu:

- Số thẻ chính liên kết: Chọn số thẻ bất kỳ
- Thông tin phát hành thẻ chính:
  - Tên in nổi trên thẻ: Nhập tên Chủ thẻ chính
  - Điện thoại di động: Hệ thống tự truy xuất
  - Email: Hệ thống tự truy xuất
  - Hạn mức: Nhập hạn mức đề xuất

(**Tối thiểu 05 triệu đồng – Tối đa 200 triệu đồng** và **không vượt quá hạn mức** thẻ tín dụng đang được cấp)

| <u>(</u>   |                                           |                                 |                           |      |
|------------|-------------------------------------------|---------------------------------|---------------------------|------|
|            | No the Happy Dig                          | gital                           | Quán lý đơn đăng          | i ký |
| Số thẻ cl  | ính liên kết                              |                                 |                           |      |
| NAM AS     | N<br>511 31                               | GUYEN HUU TF<br>565 19 *        | RUNG                      | •    |
| Thông      | in phát hành t                            | hẻ chính                        |                           |      |
| ền in nổ   | trên thẻ                                  |                                 |                           |      |
| <b>2</b> N | GUYEN HUU T                               | RUNG                            |                           |      |
| (Ch        | r in hoa, không dấu                       | i, tối đa 19 ký tự kể c         | så khoáng trắng)          |      |
| )iện thoạ  | di động                                   |                                 |                           |      |
| 6          |                                           |                                 |                           |      |
| mail       |                                           |                                 |                           |      |
|            |                                           | )gmail.com                      |                           |      |
| (Số<br>của | fiện thoại và Emai<br>thể chính và thể pl | ì này dùng để nhận t<br>hụ)     | tin nhân về chi tiết giao | dịch |
| (Bắ        | g Thông bảo giao<br>ra cứu trên Open l    | dịch sẽ được gủi qu<br>Banking) | a Email hoặc Quý kháci    | h có |
| thế        |                                           |                                 |                           |      |

### NAM A BANK HƯớng

#### Bước 4:

Nếu KH có nhu cầu phát hành thêm thẻ phụ: (*Áp dụng cho Chủ thẻ phụ đã có thông tin tại Nam A Bank*) Chọn vào thanh bật **"Thông tin phát hành thẻ phụ"** và điền đủ các thông tin:

- ✓ Số GTTT: Nhập số CMND, CCCD hoặc Hộ chiếu
- ✓ Tên in nổi trên thẻ: Nhập họ và tên
- ✓ Điện thoại di động: Nhập số điện thoại di động
- ✓ Mối quan hệ với Chủ thẻ chính: Nhập thông tin
- ✓ Địa chỉ cư trú hiện tại: Nhập thông tin

| Thẻ tín dụng happy digital                                      |  |  |  |  |
|-----------------------------------------------------------------|--|--|--|--|
| Mở thẻ Happy Digital : Quản lý đơn đãng ký                      |  |  |  |  |
|                                                                 |  |  |  |  |
| Thông tin phát hành thẻ phụ                                     |  |  |  |  |
| (Ấp dụng cho Chủ thể phụ đã có thông tin tại Nam A Bank)        |  |  |  |  |
| Số GTTT                                                         |  |  |  |  |
| Nhập số CMND, CCCD hoặc Hộ chiếu                                |  |  |  |  |
| Tên in nổi trên thẻ                                             |  |  |  |  |
| 🚨 Họ và tên                                                     |  |  |  |  |
| (Chữ in hoa, không dấu, tối đa 19 ký tự kế cả khoảng trắng)     |  |  |  |  |
| Điện thoại di động                                              |  |  |  |  |
| 📞 Nhập số điện thoại di động                                    |  |  |  |  |
| (Số điện thoại này dùng để nhận tin nhân về chi tiết giao dịch) |  |  |  |  |
| Mối quan hệ với chủ thẻ chính                                   |  |  |  |  |
| Nhập mối quan hệ với chủ thẻ chính                              |  |  |  |  |
| Địa chỉ cư trú hiện tại                                         |  |  |  |  |
| Nhập địa chỉ cư trú hiện tại                                    |  |  |  |  |
| ТІЁР ТŲС                                                        |  |  |  |  |

### HƯỚNG DẪN ĐĂNG KÝ THẢ HAPPY DIGITAL

#### Bước 5:

NAM A BANK

Đăng ký dịch vụ thanh toán tự động dư nợ thẻ tín dụng:

- ✓ Tài khoản nguồn: Chọn tài khoản trích tiền
- ✓ Tỷ lệ trích trên dư nợ cuối kỳ: Chọn tỷ lệ trích nợ phù hợp
- ✓ KH đọc các nội dung cam kết, bao gồm Điều khoản và Biểu phí thẻ. Nhấn **"Chọn tất cả"** để xác nhận và nhấn **"Tiếp tục"** để tiến hành đăng ký thẻ.

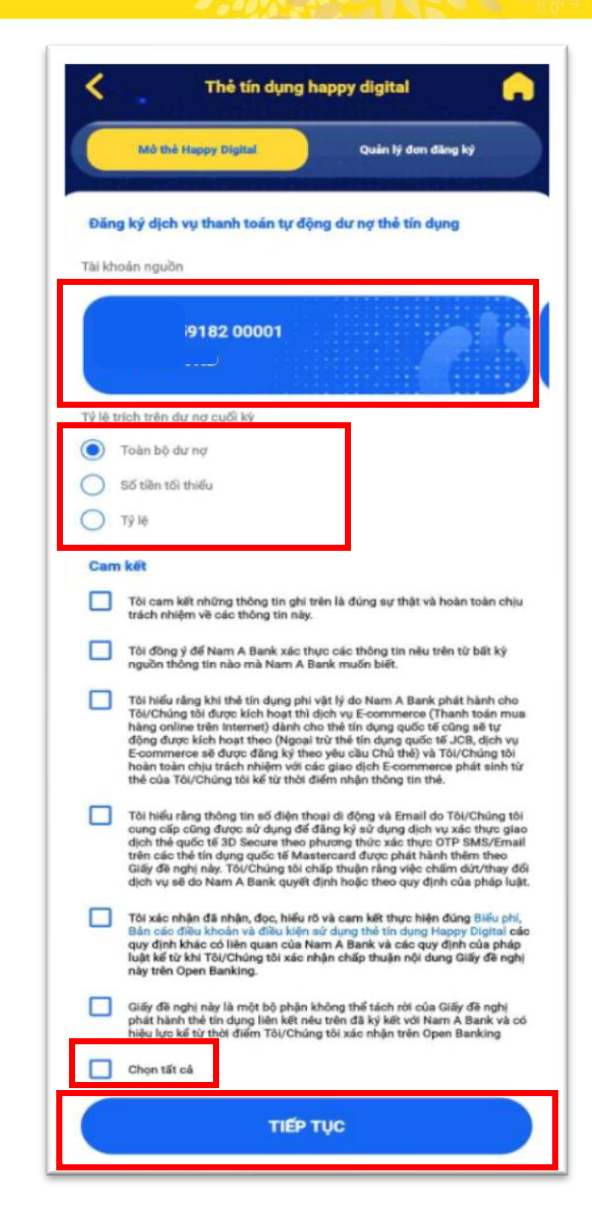

### NAM A BANK

### HƯỚNG DẪN ĐĂNG KÝ THẢ HAPPY DIGITAL

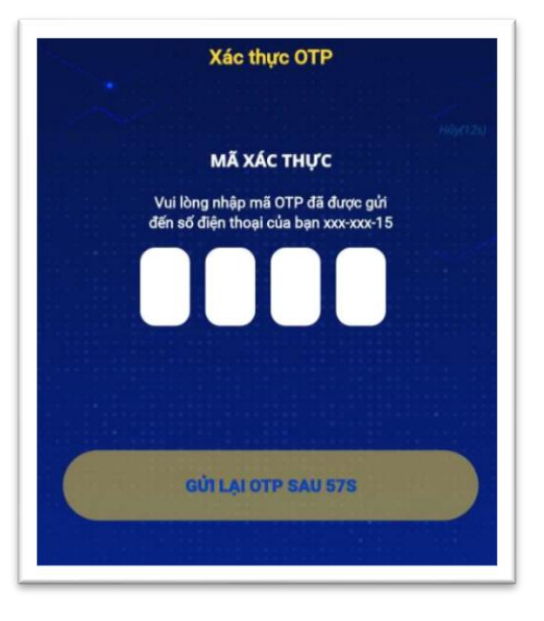

#### Bước 6:

KH nhập mã OTP được gửi về điện thoại để xác nhận thông tin đã đăng ký.

- Trong vòng 08h làm việc kể từ khi đăng ký thành công, Thẻ Happy Digital sẽ được hiển thị trên Open Banking tại mục **Thẻ** → **Thẻ tín dụng.**
- Để kích hoạt thẻ, chọn Thẻ → Thẻ tín dụng → Chọn Thẻ tín dụng Happy Digital. Sau đó chọn "Kích hoạt".

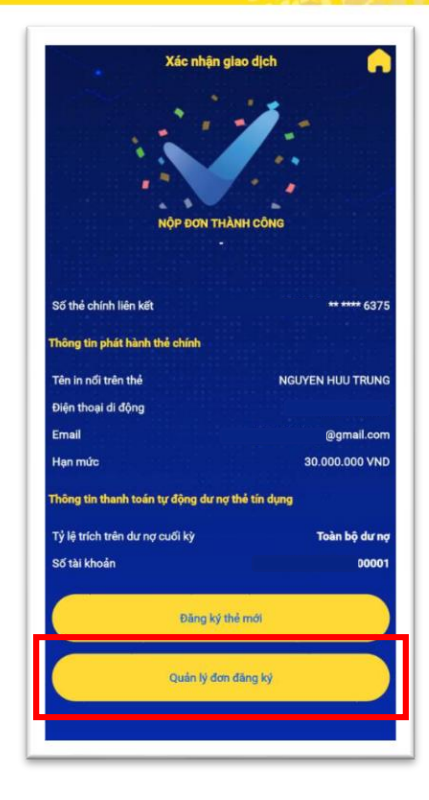

#### Bước 7:

Sau khi đăng ký mở thẻ thành công, màn hình xác nhận sẽ hiển thị. KH có thể theo dõi tình trạng đơn đăng ký của mình khi nhấn chọn **"Quản lý đơn đăng ký"**.

# **THANK YOU!**

#### **NAM A BANK**

Hội sở: 201-203 Cách Mạng Tháng Tám, Phường 4, Quận 3, Tp.HCM, Việt Nam [T] (08) 3929 6699 - [F] (08) 3929 6688 - [W] www.namabank.com.vn